# 第二章 電腦設備與網路

# 第五節 館藏查詢系統

### 5.1 資源概述

館藏查詢系統所指的概念從線上公用目錄(Online Public Access Catalogue, OPAC)而來。讀者可以通過網路(目前多以網頁作為介面)實現圖書的查找和借閱。

館藏查詢系統,最常見的查找方式包括:書名檢索、作者檢索、ISBN 檢索、 年份檢索、出版社檢索。還有一些不常用,但十分重要的檢索方法:分類法檢索、 導出詞檢索、叢書檢索、套書檢索等,以及上述檢索條件組合進行的複雜檢索。

目前新的館藏查詢系統設計仿照搜尋引擎的搜索方式,以包含全部書目內容 「關鍵詞」作為預設的搜索方式。

### 5.2 基本應用

上一節提到,資料庫系統要提供「方法」,讓使用者操作「圖書資訊系統(資料庫)」,目前大多由系統提供「網頁」,您如果連到該圖書館之後,再找找「館 藏查詢」的頁面,就可以開始用了喔~

| Line THE -<br>Librat<br>ANNANE 150-2014<br>NERTH ANNALS ANN                                                                                                    | Lib Haras (Honora)<br>() つ発生完、の言中<br>Statute Personal et Actor<br>11 + 1999年11 (Marcaller   Marcall (Seal (Seal ) (Seal )                                                                                                    | **                                                                                                    | 以羅東高中圖書館館藏查詢頁面為例<br>http://120.101.70.35/webopac/Default.aspx             |
|----------------------------------------------------------------------------------------------------|----------------------------------------------------------------------------------------------------|----------------------------------------------------------------------------------------------------|---------------------------------------------------------------------------|
| 321年年<br>321年<br>321 | *###291(004C) @64##29<br>*##2 @1## @12#9698 @12.4499<br>##12# 01## @12#96998 @12.4499<br>##12#018998 #12#962994 @12#96399<br>##12#01999 #12#96399<br>##12#01999 #12#96399<br>##12#01999<br>##12#0199<br>##12#0199<br>##12#0199<br># | Hitlast           475         SH40540(UM)_001/001           475         SH40540(UM)_001/001           475         SH4054(UM)           475         SH4054(UM)           475         SH4054(UM)           475         SH4054(UM)           475         SH4054(UM)           475         SH4054(UM)           475         SH4054(UM)           475         SH4054(UM)           476         SH4054(UM)           476         SH4054(UM)           470/2         SH4054(UM)           410/2         SH40           410/2         SH40           410/2         SH40           410/2         SH40           410/2         SH40           410/2         SH40           410/2         SH40           410/2         SH40           410/2         SH40           410/2         SH40           410/2         SH40           410/2         SH40           317         SH40           317         SH40           318         SH102           319         SH40 | 從頁面可以發現,使用者可以選擇針對<br>某個「屬性」去查詢,例如作者、出版<br>社                               |
|                                                                                                    | 図書館 Library                                                                                                    |                                                                                                    | 以國立台灣師範大學圖書館查詢頁面<br>為例<br>http://www.lib.ntnu.edu.tw/<br>貼心的查詢系統讓您直接在輸入的文 |
| <ul> <li>校外司人鍵盤</li> <li>公緒分離:5人</li> </ul>                                                                                                    | 電子書 始俏失致 德日曾理职程                                                                                                    | [2010-00-03] 汚染大学書書修練日昭<br>新信仰年(2019/06/11) ~ 2019/06/240                                                                                                    |                                                                           |

#### 1. 查詢館藏

各家系統查詢方式不一樣,如果找不到館藏的話別急著放棄,換個方式也許就 找到了。例如我們確定有一本書叫「與成功有約」,用「有約」到師大圖書館 查詢。

| 館藏查詢 | 資源整合查詢 | e起查 | Google Scholar | 站內查詢 |
|------|--------|-----|----------------|------|
|      |        |     |                |      |
|      | 有約     |     | Q              |      |
|      |        |     |                |      |

請在文字盒輸入後按下「放大鏡」圖案

|     | 有系統的除錯練習對程式設計初學者除錯學習的影響 / 吳佳娟撰: 🔷                  |
|-----|----------------------------------------------------|
|     | 有紀律的孩子更優秀 : 德國王宮中學校長的教育心得 / 班哈德.畢博(Bernhard Bu : 🔷 |
| 很抱歉 | ,您查詢的字元應在這,但找不到相符的資料,請改用關鍵字查詢,謝謝!                  |
|     | 有组织犯罪研究 中国大陆黑社会(性质)犯罪研究 第一卷 / 何秉松 : 電子書            |

竟然……沒有?!不過系統貼心的提醒我們改用「關鍵字」搜尋

| 檢索點: 關鍵字 ▼ 關鍵字: 有約<br>排序選項: 標題 ▼ 排序 查詢<br>961 結果查獲. 排序依照相關性 日期 書名. |                                                                                                    |              |           |             |  |  |  |
|--------------------------------------------------------------------|----------------------------------------------------------------------------------------------------|--------------|-----------|-------------|--|--|--|
| 1 2 3 4 5 6 7 8 9 10 11 81 下一頁                                     |                                                                                                    |              |           |             |  |  |  |
| 關鍵字 (1-12 之 9                                                      | 961)                                                                                                    |              |           |             |  |  |  |
| Most re                                                            | elevant titles條目 1-94                                                                                                    |              |           |             |  |  |  |
| 1 (ninininin<br>                                                   | 1 ☆☆☆☆☆ 與成功有約 [電子資源]:高效能人士的七個習慣 / 史蒂芬.柯維(Stephen R. Covey)著; 顧淑馨譯柯維 (Covey, 2017<br>Stephen R.) 臺北市: 遠見天下, 2017[民106] 相關連結                  |              |           |             |  |  |  |
| 2 合合合合合<br>預約                                                      | 2 含含含含含 與成功有約:高效能人士的七個習慣/史蒂芬.柯維(Stephen R. Covey)作; 顧淑馨譯柯維 (Covey, Stephen R.),       2017            預約         1932-2012 臺北市:邊見天下文化, 2017 |              |           |             |  |  |  |
|                                                                    | 館藏地                                                                                                    | 索書號          | 條碼        | 處理狀態        |  |  |  |
|                                                                    | 總館5F書架                                                                                                    | 177.2 310(5) | BM0731879 | 到期 09-29-18 |  |  |  |

改用關鍵字搜尋之後,也確實找到「與成功有約」這本書。 同樣的方法,搜尋羅東高中圖書館在文字盒當中一樣輸入「有約」兩字,然後 按下「放大鏡」。

| 全部館藏 特色館藏                                   | 新    | 書通報                                    | 學科導航                                        | 個人檔案                                                                                               |                         |
|---------------------------------------------|------|----------------------------------------|---------------------------------------------|----------------------------------------------------------------------------------------------------|-------------------------|
| 簡易查詢:分類法查詢:進降                               | 皆查詢! | 本次查詢歷史                                 | 我的查詢歷                                       | 歷史   我的書車   <b>行事曆</b>   協尋清單   書評/回應   書目推                                                        | ÈĖ                      |
| 查詢欄位                                        |      |                                        |                                             | ●館藏查詢(OPAC) ●聯合館查詢                                                                                 |                         |
| 關鍵字<br>書刊名/集叢名關鍵字<br>集叢名<br>作者關鍵字<br>出版者關鍵字 |      | •.                                     | ■ 有約                                        | ●任意◎精確◎開頭相同◎完全相同                                                                                   | Q                       |
| ISSN/ISBN<br>條碼號/登錄號<br>標題關鍵字<br>索書號        | *    | 查詢範例說9<br>名/標題。 建<br>輸入『利波』<br>500筆,須訂 | 月: 書刊名關鍵<br>議如全名是  <br>  或『特』,刻<br>  「「特』,刻 | ⊭字 輸入欲查詢之字詞全名或部份,查詢範圍包括書刊名、作<br>『哈利波特』─書,輸入『哈利』或『波特』均可快速查獲此<br>這樣可能導致查詢筆數過多且耗費系統資源與頻寬。超過500<br>範圍。 | 『者、叢書<br>書。不建議<br>)筆僅列前 |

羅東高中圖書館可以找到書。

|                                                                    |                                     |              |       |       |              |                       | -     |
|--------------------------------------------------------------------|-------------------------------------|--------------|-------|-------|--------------|-----------------------|-------|
| 全部館                                                                | 藏 特色館藏 新書通報 學科導航 條                  | し、檔案         |       |       |              |                       |       |
| 簡易查詢                                                               | 分類法查詢   進階查詢   本次查詢歷史   我的查詢歷史      | 我的書車 🕴 行事曆 🗄 | 協尋清單  | 書評/回版 | [1] 書目推薦     |                       |       |
|                                                                    | 查詢條列數:13 每頁:50 總頁數:1頁 當前第1頁         | €11          | 〔▲上一頁 | 下一頁▶月 | ē頁 M         |                       |       |
|                                                                    | 題名◆                                 | 作者/出版者♣      | 出版年4  | 資料類別+ | 館藏地(已外借/總數)♣ | 索書號◆                  | 瀏覽次數♥ |
| READON                                                             | 與玉山 <mark>有約</mark> :樂在成長,活出當代/     | 陳,幸蕙/九歌,     | 2012  | 圖書    | 本館 2F(0/1)   | 855 8754-2 2016印<br>刷 | 1     |
| 「<br>の<br>の<br>の<br>の<br>の<br>の<br>の<br>の<br>の<br>の<br>の<br>の<br>の | 與未來 <mark>有約</mark> :年輕的你將面對的6個關鍵決定 | 柯維/天下遠見出版    | 2007  | 圖書    | 本館 3F(0/1)   | 177.2 856             | 4     |
| ·····································                              | 與成功有約                               | 柯維/天下遠見出版    | 2005  | 圖書    | 本館 3F(0/1)   | 177.2 856             | 0     |
|                                                                    |                                     |              |       |       |              |                       |       |

但千萬不可據此批評「某圖書館查詢介面」之好壞,畢竟兩者館藏量不同,查 詢的設計也要調整,不然一次搜尋成千上萬的結果,讀者也會感到困擾。 再舉一個例子,以ISBN「9789866873485」查找,以羅東高中的系統為例,查 詢欄位選擇「ISSN/ISBN」,然後在文字盒當中輸入「9789866873485」。

| 查詢欄位                                               | ●館蔵查詢(OPAC) ○聯合館查詢                                                                                  |
|----------------------------------------------------|----------------------------------------------------------------------------------------------------|
| 關鍵字<br>書刊名/集叢名關鍵字<br>集叢名<br>作者關鍵字<br>出版者關鍵字        | ● 任意 第確 開頭相同 完全相同                                                                                   |
| ISSN/ISBN<br>條碼號/登錄號<br>標題關鍵字<br>索書號               | 查詢範例說明:例1:13碼完全輸入9789573323570或978-957-33-2357-0例2:檢查碼可不輸入:978957332357或957332357均可查獲『哈利波特:死神的聖物』一書 |
| 選擇書目類型<br>全部館藏資料<br>圖書資料<br>視聽非書資料<br>期刊資料<br>電子資源 | 一 元 六 ( ) 1 的 败色 士 《 歷史 然 门 腳 蹦 子                                                                   |

可以找到 INK 印刻出版社的「玄奘西遊記」一書。

| 題名◆   | 作者/出版者♥     | 出版年4         | 資料類別♣   | 館藏地(已外借/總數)♣ | 索書號♥          | 瀏覽次數♥ |
|-------|-------------|--------------|---------|--------------|---------------|-------|
| 玄奘西遊記 | 錢文忠/INK印刻出版 | 2007<br>2007 | 」<br>圖書 | 本館 3F(0/1)   | 229.3413 8564 | 1     |

2. 查詢之後判讀與使用

點選其中一本書,一般系統都能顯示書籍基本資料。

|           | Back 簡目格式 CMARC MARC21               |                      |
|-----------|--------------------------------------|----------------------|
| ISBN/ISSN | 986-417-493-2: 貓裝:新台幣320             | 書目封面                 |
| 集叢名       | 天下文化心理题志称列;302                       | Karyas Mill          |
| 題名        | 與成功有約/史蒂芬.柯維(Stephen R. Covey)著;顧淑馨譯 | 與                    |
| 資料類別      | 圖書                                   | H.                   |
| 作者        | 有雄<br>讀淑聲<br><u>CoveyStephen R</u>   | Effective<br>有工力     |
| 出版者       | 天下遠見出版 大和圖書總經銷                       | 約一                   |
| 出版年       | 2005[民94]                            | (Book Link)          |
| 版本項       | 第五版                                  | (GoogleBook Link)    |
| 稽核項       | 276面:圖;22公分                          | 本館相似書目還有以下           |
| 分類號       | 177.2                                | 伯政度 100% 73% 50% 25% |
| 語文別       | chi                                  |                      |

再請讀者依據先前學過的「登錄號」、「索書號」等觀念,搭配實際圖書館的「館 藏配置」,找到這本書。

|       | 查詢條列數:1 每頁:25 總頁數: | 1頁 當前第1頁 | ₩貧貢 < 上一頁 下一頁 > 尾頁 >>> |          |                   |      |         |            |
|-------|--------------------|----------|------------------------|----------|-------------------|------|---------|------------|
| 登錄號   | 索書號                | 龍藏地/館別   | 現況/異動日                 | 館藏類別     | 預約                | 預約次數 | 借閱次數/天數 | 評論/回應      |
| 54581 | 177.2 856          | 3F/本館    | 在架上/2016-10-24         | 圖書       | 預約中(0)人 <u>預約</u> | 0    | 1/21    | <u>0/0</u> |
|       | 查詢條列數:1 每頁:25 總頁數: | 1頁 當前第1頁 | (1)                    | 〔∢上一頁 下一 | -頁▶尾頁₩            |      |         |            |

如果書本不在架上的話,該怎麼處理呢?

- (1) 附近書架找看看,或是附近的還書車(還書箱)
- (2) 是否已經被讀者外借?
- (3) 如果已經被其他讀者外借,能否預約?預約之後,什麼時候能取書呢?
- (4) 或是,你可以參考同類其他書籍
- (5) 詢問館員

## 5.3 其它常用功能

1. 動態資訊

隨著讀者使用、館藏新增, 館藏查詢的頁面會產生一些動態的資料, 隨著登入時間不同會有不同的內容, 同學透過這些資訊, 可以瞭解圖書館新進館藏, 或是現在流行的圖書, 或是同學關心的議題, 建議觀察這些區塊:「新書公告」、「借閱排行榜」、「熱門館藏」。

(1) 新書公告

由於館藏查詢系統會連接到「編目系統」的資料,當新進圖書編目入藏之後,館藏查詢頁面就有可能會提供「新進圖書」的訊息,不過每間圖書館 政策不同,也許新書要先辦理新書書展,暫不外借。

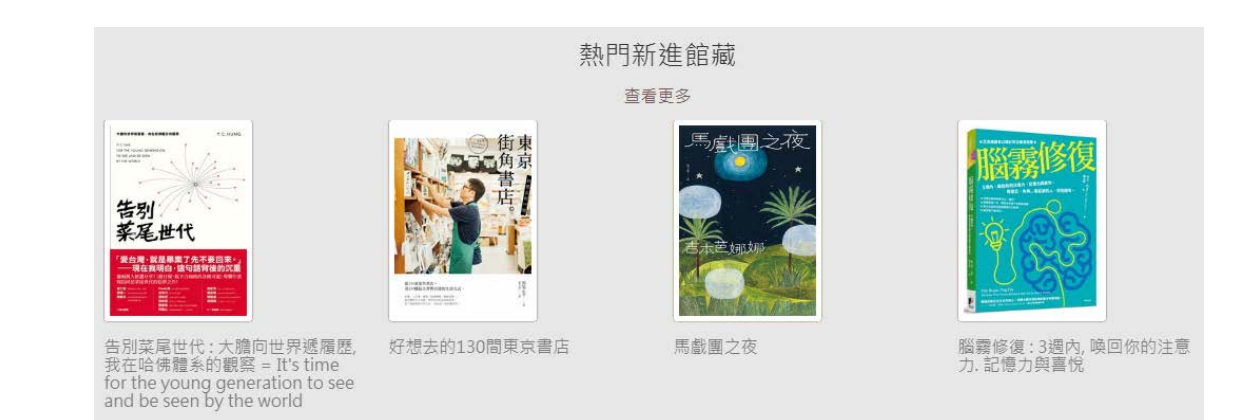

畫面擷取自國立台灣大學圖書館,擷取時間:2018.06.12

(2) 借閱排行榜

如果館藏查詢系統連接到「流通系統」的資料,隨著讀者借閱、圖書流通, 系統就可以統計最常被借閱的館藏,館藏查詢頁面就有機會提供「借閱排 行榜」的訊息,不過每間圖書館政策不同,也許資料每週或是每個月才統 計一次。

| 資料 | +時間:2017/01/01~2017/12/31 |  |
|----|---------------------------|--|
| ¢  | 2017年中文圖書借閱排行榜            |  |

| 排名 | 書名       | 次數  |
|----|----------|-----|
| 1  | <u> </u> | 236 |
| 2  | 解憂雜貨店/   | 219 |

畫面擷取自國立清華大學圖書館,擷取時間:2018.06.12

(3) 熱門關鍵字

上一節讀者在「文字盒」輸入的查詢資料,累積下來,系統會記錄輸入的 次數,提供「熱門關鍵字」,原理類似「借閱排行榜」的原理,從熱門關鍵 字可以發現最近流行什麼?同學關心什麼?

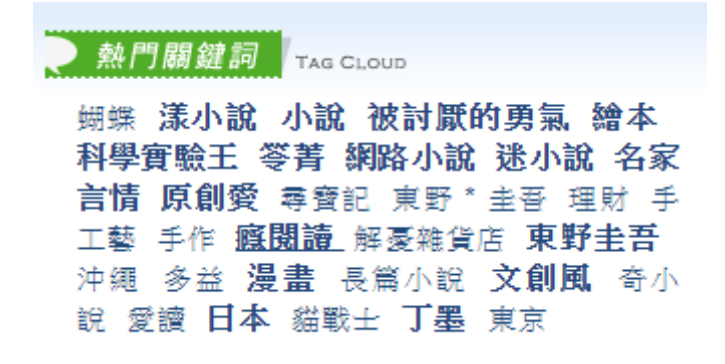

畫面擷取自高雄市立圖書館, 擷取時間: 2018.06.12

2. 讀者專區

上述的查詢功能不需要帳號密碼,所以一般網路上的使用者會存取到相似的內容,建議讀者「登入」系統之後,享受讀者專屬的服務,登入的帳號密碼請您 洽詢館員。

以羅東高中圖書館為例,讀者登入館藏查詢系統之後,以下面四點最常使用:

- (1) 目前借閱記錄,線上續借。
- (2) 預約/察看自己預約的圖書。
- (3)罰款/停權/尚未歸還的圖書。請同學多留意自己「犯規」的地方,若未還 清圖書或罰款可能不能完成畢業流程喔。
- (4) 變更帳號密碼等設定

其餘服務則看各校是否提供,例如線上推薦圖書,或是場地預約等。

### 5.4 館際查詢

當學校圖書館沒有這件館藏的時候,同學應把眼光放到校外,看看別的學校 有沒有這本書,如果有的話,您可以 a.申請館際互借、b.到該圖書館閱覽。如何 查詢其他學校的館藏呢? a.到該學校的查詢系統檢索,重複 5.2 所習得的方式、 b.透過聯合目錄。

1. NBINet 全國圖書書目資訊網

NBINet 聯合目錄(http://nbinet.ncl.edu.tw/)目前包括國家圖書館及 80 餘所合 作館館藏書目資料,還是以「與成功有約」為例:

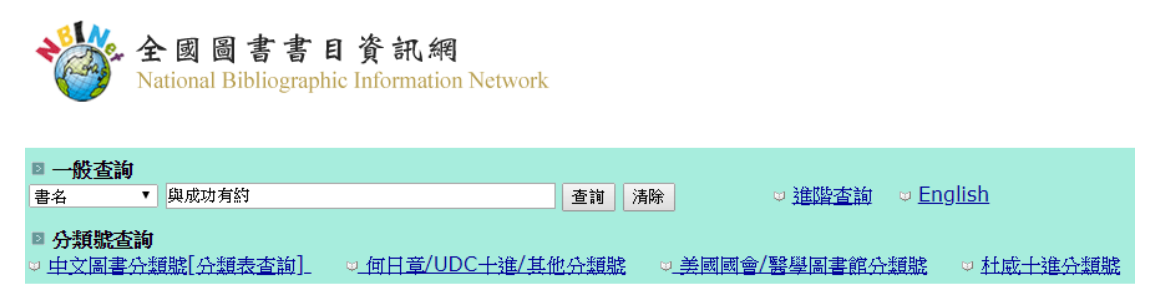

NBINet 查詢頁面, 擷取時間: 2018.06.12

|      |          |                                                           | 書名                                                       | •                           | 與成功有約                                            |                                     | 不限定                         | •                   | 米統已排序             | •             | 排序                       | 查询                                 |              |                      |
|------|----------|-----------------------------------------------------------|----------------------------------------------------------|-----------------------------|--------------------------------------------------|-------------------------------------|-----------------------------|---------------------|-------------------|---------------|--------------------------|------------------------------------|--------------|----------------------|
| 儲存已建 | #650 S41 | 儲存所有在此頁                                                   |                                                          |                             |                                                  |                                     |                             |                     |                   |               |                          |                                    |              |                      |
| 序號   | ШE       | (                                                         |                                                          |                             |                                                  | 書名(1-37之3                           | ŋ                           |                     |                   |               |                          |                                    | 37.02        | 年                    |
|      |          | 與成功有約                                                     |                                                          |                             |                                                  |                                     |                             |                     |                   |               |                          |                                    |              |                      |
| 1    |          | 中原大學醫書範<br>國立交通大學醫書<br>中原大學醫書範<br>國立東華大學醫書館<br>市立醫書範,靜室大學 | ,愛儿市立歸書籠<br>書額<br>, 中國文化大學編書<br>肌中心, 國立原東科<br>建英願書龍, 國立醫 | 能,中國醫業<br>法, 中國醫業<br>濟國際大學醫 | 大學醫書範,東海大學醫書範<br>國立政治大學醫書範, 國立<br>書 範, 國立臺北道理體集大 | 8. 商華大學國書崔<br>高雄科技大學國書<br>學國書龍, 香光尼 | ,高速市立關<br>縮(第一校編)<br>首件學院國書 | 書龍, 國<br>, 國立高<br>龍 | 立中山大學聯繫<br>建有版大學翻 | 8龍, 18<br>書資訊 | 0立中 <i>4</i><br>186, 188 | 4大學圖書館,國立交通大學圖書<br>家圖書館,國立法華大學圖書能, | й.<br>©Ф     | 2010<br>2003<br>1998 |
|      |          | 亞東技術學說聞<br>36 <u>其他項目</u>                                 | 書館,東吳大學醫書                                                | â,國立政治                      | 大羊威紫蚕立國,館書醫學才                                    | 大學國書藝資訊處,                           | 國立臺北科技                      | 大學圖書                | 输, 图立委束:          | 大學圖           | 法说                       |                                    | $\checkmark$ | 2000                 |

NBINet 查詢結果, 擷取時間: 2018.06.12

初步觀察,有 30 間大專院校圖書館收有這本書。由於宜蘭地區高中職還沒有 聯合目錄(截至 2018.06),所以建議同學連往鄰近學校查詢,例如我在蘭陽女 中圖書館找到「與成功有約」這本書。

| 開始検索         |       |                   |                 |       |              |  |  |  |  |  |  |  |
|--------------|-------|-------------------|-----------------|-------|--------------|--|--|--|--|--|--|--|
| *書名 (ti):    | 與成功有約 |                   |                 |       |              |  |  |  |  |  |  |  |
| *ISBN (bn) : |       |                   | *出版社 (pr):      |       |              |  |  |  |  |  |  |  |
| *作者(au):     |       |                   | *叢書名(集叢項)(se):  |       | 例:九歌         |  |  |  |  |  |  |  |
| *標題(su):     |       |                   | *條碼類 (oldacen): | 不分類 ▼ |              |  |  |  |  |  |  |  |
| ※來源(source): |       | 例:(張芳枝),找出此人捐赠書籍  | *中國圖書分類號(cc):   |       | 列:820(中國文學)。 |  |  |  |  |  |  |  |
| ※註解(note1):  |       | 例:(公播),找出註解公播版的影片 |                 |       |              |  |  |  |  |  |  |  |

| ĺ | 序   | 書名   | 作者                                           | 出版社  | 標/類 | 叢書                           | 分類號           | ISBN      | 系統號     | 登錄號    | 條碼號 <mark></mark> | 地點 | 狀況  | 建檔日                        | 備註 |
|---|-----|------|----------------------------------------------|------|-----|------------------------------|---------------|-----------|---------|--------|-------------------|----|-----|----------------------------|----|
|   | (1) | 麗人马弟 | 韓雅筑                                          | 希代   |     | 小族書<br>就<br>叢<br>小<br>旅<br>書 | 815.7/9003234 | 957544665 | 1008929 | 013301 | A000619           | 二樓 | 在館內 | 1994-06-<br>23<br>00:00:00 |    |
|   | (2) | 與成功  | 柯維史蒂<br>芬·<br>(covey,steph<br>en r.)·顧淑<br>馨 | 天下文化 |     | 心理<br>勵志                     | 177.2/4254    | 957621461 | 1022331 | 032086 | A034143           | 三樓 | 在館內 | 1999-01-<br>18<br>00:00:00 |    |

蘭陽女中館藏查詢系統結果, 擷取時間: 2018.06.12

假如同學真的在你的學校找不到你要的書,也許可以去鄰近學校找看看,在對 方開放的時間,入館閱讀。至於館際互借的部分請參閱相關章節。

2. 即時跨館整合查詢

另外介紹「即時跨館整合查詢」(http://metacat.ntu.edu.tw/),請同學參考使用,操作方式雷同,在此不贅述。

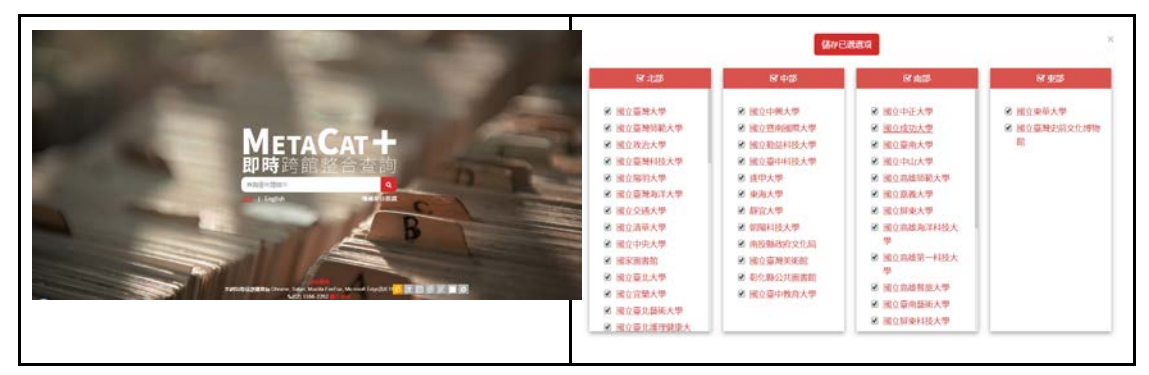

# 5.5 預期成效

1.學生學會如何在圖書館網站中找到館藏查詢系統的頁面

- 2.學生學會如何使用館藏查詢系統
- 3.學生能依據查詢的結果判斷後續的活動